## C'était le programme de l'atelier iOS 12 (iPad/iPhone) de la saison 2018-2019

Document mis à jour le 28 mai 2019.

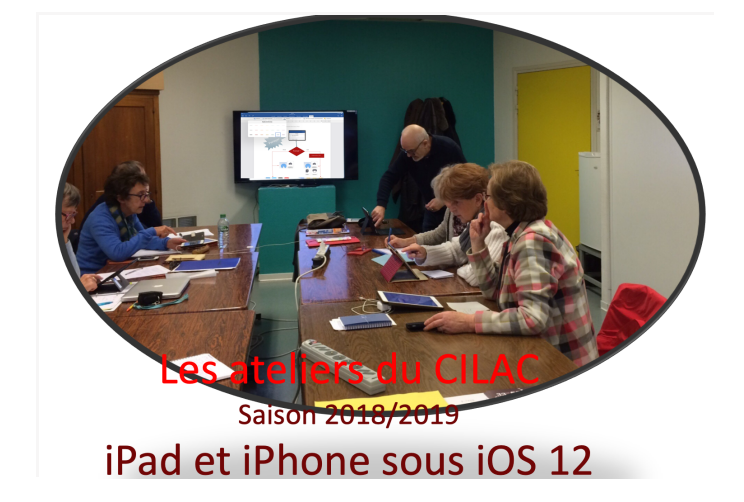

## Informations disponibles sur Internet :

- Site du Cilac : <u>http://cilaclamadeleine.free.fr/index.html</u>
- Groupe fermé du Cilac sur Facebook : Association Club Cilac (sur inscription uniquement)
- Groupe public du Cilac sur FaceBook : <u>https://www.facebook.com/ClubCilac/</u>
- Site Internet d'Yves Cornil : http://www.cornil.com
  - Informatique générale et fiches pratiques :

     <u>http://www.cornil.com/informatique/</u>
  - <u>Site iOS 12</u> : <u>http://www.cornil.com/ios12/</u>
  - o <u>Vidéos sur youtube</u>: <u>https://www.youtube.com/user/initinfo</u>
  - <u>Dossiers partagés dans le nuage OneDrive</u> : <u>http://1drv.ms/1JhIQXT</u> (dossier iOS12 et autres dossiers) -
- Bande annonce de présentation du Cilac 2019 version 2 :
   ⇒ <u>https://www.youtube.com/watch?v=CkLu5PuAE0k</u>

# À partager sans modération.

### Dans l'atelier iOS (iPad et iPhone) avons vu en 2018 et en 2019 :

• Le 24 septembre c'était un survol des principales nouveautés d'iOS 12 ainsi que la présentation générale du fonctionnement de l'atelier iPad/iPhone.

#### Principales nouveautés d'iOS 12 :

• <u>PDF</u> : <u>http://www.cornil.com/atelier-ios12/ios12-news1.pdf</u>

#### Passage d'iOS 11 à iOS 12 sur iPad :

• <u>PDF</u> : <u>http://www.cornil.com/atelier-ios12/ios12-majsyst.pdf</u>

#### Les bases 1 :

- Les matériels. Quelques définitions pour (mieux) comprendre l'informatique.
- Présentation générale de l'iPad. Les câbles et adaptateurs. Un iPad pour quoi faire. Les gestes tactiles sur l'iPad (plus dans le module). Le clavier virtuel et les claviers externes. Nombreuses vidéos.
  - o <u>Vidéo sur Youtube</u> : <u>https://www.youtube.com/watch?v=MrjxI8fuVqM</u>
  - PDF: <u>http://www.cornil.com/atelier-ios12/ios12-base1.pdf</u>

#### Les bases 2 :

- Les gestes tactiles sur iPad. Se déplacer dans les écrans. Gérer le Dock de l'iPad. Regrouper les applications dans un dossier. Supprimer une application. Désinstallation d'une application sur iPad. Gestion de l'écran d'accueil sur iPhone.
- <u>PDF</u>: <u>http://www.cornil.com/atelier-ios12/ios12-gestes.pdf</u>
- Informations sur vos appareils iOS. Stockage en local (iPad et iPhone). Stockage sur iCloud (iPad et iPhone). Réglages sur le stockage des applications.
  - Vidéo Youtube : <u>https://www.youtube.com/watch?v=HBZHfyKcgi0</u>
  - <u>Document PDF</u> : <u>http://www.cornil.com/atelier-ios12/ios12-base2.pdf</u>

#### • Achats d'applications sur iPad et mises à jour.

- <u>PDF</u> : <u>http://www.cornil.com/atelier-ios12/ios12-achats-apps-ipad.pdf</u>
- Achats d'applications sur iPhone et mises à jour.
  - PDF : http://www.cornil.com/atelier-ios12/ios12-achats-apps-iphone.pdf

Livres sur iPad (remplace iBooks) première partie :

- Acheter des livres dans la librairie. Afficher la bibliothèque. Lire des livres. Envoyer ou recevoir des document PDF par Internet. Envoyer un document PDF depuis Livres. Utiliser AirDrop sur iPad. Mise à jour des achats de livres. Créer une nouvelle collection. Déplacer des livres dans une collection. Livres et iCloud. Réglages de Livres.
- <u>Vidéos sur Youtube</u> : <u>https://www.youtube.com/watch?v=r08xgaoTm9o&t=83s</u>
- https://www.youtube.com/watch?v=05LhNQbxbtk
- <u>PDF</u>: <u>http://www.cornil.com/atelier-ios12/ios12-livres-ipad1.pdf</u>

#### Le cas des dictionnaires présentation en direct.

- La plupart des dictionnaires sont des applications et non des livres électroniques.
- <u>Avantage</u> : ils sont interactifs et ils peuvent être sonorisés (utile pour des dictionnaires de langue).
- <u>Inconvénient</u>: ils sont liés au système d'exploitation et ils ne sont pas forcément mis à jour (cas de certains dictionnaires qui n'ont pas été republiés en 64 bits lors de passage d'iOS 10 à iOS 11).

#### Livres sur iPhone

• PDF : http://www.cornil.com/atelier-ios12/ios12-livres-ipad1.pdf

#### Lire le journal la Voix du Nord sur iPad

Vidéo sur Youtube : https://www.youtube.com/watch?v=zln9rX18T9Q

#### Sauvegarde de l'iPad avec iTunes sur un Mac.

- <u>PDF</u> : <u>http://www.cornil.com/atelier-ios12/ios12-itunes-ipad.pdf</u>
- <u>Vidéo</u>: <u>http://www.cornil.com/atelier-ios12/Save-iPad-iTunes-s.mp4</u>

#### Sauvegarde de l'iPhone avec iTunes sur un Mac.

- PDF : http://www.cornil.com/atelier-ios12/ios12-itunes-iphone.pdf
- <u>L'application Photos sur iPad</u>.
  - ⇒ Tour des principaux albums de l'application Photos. Modifications d'une photo. Les différents outils, rogner, appliquer un filtre. Annotation d'une photo ou d'une capture d'écran, utilisation d'un crayon. Les souvenirs. Les Personnes. Les lieux. Créer des albums photos. Cas des albums venant du Mac via iTunes. Les Rafales. Les Live photos et les Personnes. Panorama. Supprimer des photos. Vider la corbeille des photos et vidéos supprimées. Envoyer des photos ou des vidéos par Mail ou par Mail Drop. Mon flux de photos sur les appareils iOS et Mac. Réglages de Mon flux de photos sur les appareils iOS et Mac.
  - $\Rightarrow$  Documents PDF :
  - http://www.cornil.com/atelier-ios12/ios12-Photos-iPad1.pdf
  - http://www.cornil.com/atelier-ios12/ios12-photos-ipad2.pdf
  - ⇒ Est-il possible de récupérer un diaporama sonorisé et de le mettre sur une clé USB ? Oui c'est possible.
  - La démonstration a été réalisée lors de l'atelier du lundi 10 décembre 2018.

#### Le partage de photos avec Photos et iCloud sur iPad. (17/12/2018)

- ⇒ Un rappel sur les nuages informatiques. iCloud, le nuage d'Apple. Les différents types de partage des photos chez Apple. Invitation de Thérèse à m'abonner à ses albums de Corse. Mise en place du partage de photos. Partage de photos depuis un lien. Réception du message de partage par lien sur iPad, iPhone, Mac ou PC. Partager des photos par abonnement. Suivi de l'activité de partage sur Mac, iPad, iPhone. Ajout d'une photo. Les notifications. Invitation d'un nouvel abonné. Commenter une photo. Désabonnement par l'abonné. Désabonnement par le propriétaire de l'album partagé.Suppression d'un abonné. Suppression d'un album partagé par le propriétaire.Les réglages du partage iCloud sous iOS 12, 11, 10, et sous macOS 10.12, 10.13 ou 10.14
- <u>PDF sur</u> : <u>http://www.cornil.com/atelier-ios12/ios12-partage-photos-ipad.pdf</u>
- <u>Vidéo sur Youtube</u> : <u>https://www.youtube.com/watch?v=eVMpioRR41M</u>
- iCloud, iCloud Drive et l'application Fichiers sur iPad et iPhone.
  - Un rappel sur les nuages. iCloud, le nuage d'Apple. Présentation générale d'iCloud Drive. Réglages pour iCloud Drive. Gestion d'iCloud Drive avec l'application Fichiers sur iPad. iMovie et iCloud Drive.
  - PDF: http://www.cornil.com/atelier-ios12/ios12-iclouddrive-ios.pdf
- iMovie sur iPad : module 1 :
  - Les grandes fonctionnalités d'iMovie pour iPad. Les entrées et les sorties d'iMovie pour iOS. Coup d'œil sur l'interface d'iMovie pour iPad. Parcours des navigateurs. Créer un film. Élager d'un film.
  - <u>PDF</u>: <u>http://www.cornil.com/atelier-ios12/ios12-imovie-ipad-1-c.pdf</u>

- $\Rightarrow$  **iMovie sur iPad** : <u>module 2</u> :
- Ajouter un titre. Enregistrer une voix off. Le matériel souhaitable.
   3 2 1 c'est parti. Arrêter l'enregistrement. Refaire l'enregistrement. Modifier le niveau sonore.
  - <u>PDF</u>: <u>http://www.cornil.com/atelier-ios12/ios12-imovie-ipad-2c.pdf</u>
- $\Rightarrow$  **iMovie sur iPad** : module 3.
- Enregistrer un film dans la pellicule, format .mp4 ou en format .mov.
   Poids des différérents fichiers projet, .mov, .mp4. Envoyer un projet sur le Mac via AirDrop. Envoyer un .mov sur le Mac via AirDrop.
  - PDF : <u>http://www.cornil.com/atelier-ios12/ios12-imovie-ipad-3.pdf</u>
- $\Rightarrow$  **iMovie sur iPad** : module 4.
- Ajouter des photos à un projet. Zoom avant et arrière sur un plan vidéo. Accélérer ou ralentir un plan vidéo. Changer le fond musical. Réduire progressivement le son.
  - PDF : <u>http://www.cornil.com/atelier-ios12/ios12-imovie-ipad-4.pdf</u>
- ⇒ **iMovie sur iPad** : module 5 –
- iMovie et les nuages iCloud Drive et One Drive.
  - PDF : <u>http://www.cornil.com/atelier-ios12/ios12-imovie-ipad-5.pdf</u>
- OneDrive, le nuage de Microsoft sur iPad.
  - Rappel sur les nuages informatiques. Utilisation de OneDrive sans inscription préalable. Inscription à OneDrive depuis un iPad.Téléchargement de l'app sur l'App Store. Gestion de OneDrive sur iPad. Utilisation gratuite de Microsoft Office sur les iPad < 10,1 pouces. Chargement de photos et partage depuis un dossier et d'un album.
  - PDF : http://www.cornil.com/atelier-ios12/ios12-onedrive-ipad.pdf
- Livres sur iPad deuxième partie :
  - Livres et les nuages. Création de PDF depuis Pages et Word et envoi dans Livres. Mail et Livres (rappel). Safari et Livres (rappel).
  - PDF : <u>http://www.cornil.com/atelier-ios12/ios12-livres-ipad2.pdf</u>

#### La prise de photos et l'amélioration des photos sur les appareils iOS – L'œil du photographe. Par Josette Beausire.

- Mail sur iPad.
  - Attention avant d'utiliser la messagerie. Mail la messagerie d'Apple sur iPad. Écrire un message. Lire et répondre à un message. Transférer un message. Suivre un lien. Supprimer un message. Messages avec liens ou avec des photos. Enregistrer un document PDF dans iBooks depuis Mail. Joindre une photo à un message. Mettre un drapeau à un message. Réglages de Mail. Vider la corbeille.
  - PDF : http://www.cornil.com/atelier-ios12/ios12-mail-ipad.pdf
- iTunes et les appareils iOS.
  - Dans le cadre de l'atelier iTunes de Claire j'animerai une séance sur iTunes et iPad ainsi que Apple Music.
- La musique sur iPad.
  - Acheter de la musique. L'application Musique. Les playlists. Les réglages.:Achat ou location. Apple Music. Musique et Apple TV (vidéo).
  - o <u>PDF</u> : <u>http://www.cornil.com/atelier-ios12/ios12-musique-iPad.pdf</u>

#### • Mail sur iPhone.

- Attention avant d'utiliser la messagerie. Écrire un message. Lire et répondre à un message. Transférer un message.Suivre un lien. Supprimer un message.Messages avec liens ou avec des photos. Envoyer des photos depuis l'app Photos. Vider la corbeille. Réglages de Mail
- <u>PDF</u> : <u>http://www.cornil.com/atelier-ios12/ios12-mail-iphone.pdf</u>

#### • Safari sur iPhone

- Un peu de technique sur Internet. Les liaisons à Internet. Safari le navigateur d'Apple. Rechercher un site et suivre un lien. Hameçonnage (ou phishing). Envoyer un lien par Mail. Revoir un site par la liste de lecture. Les réglages de Safari.
- <u>PDF</u> : <u>http://www.cornil.com/atelier-ios12/ios12-safari-iphone.pdf</u>

#### • iMovie sur iPhone.

 Les grandes fonctionnalités d'iMovie pour iPhone. Créer un film. Ajouter des photos. Élaguer un film. Ajouter un titre. Réglage du son et des pistes sonores. Enregistrer une voix off. Enregistrer dans l'app Photos. Enregistrer dans iCloud Drive et dans OneDrive.

PDF : <u>http://www.cornil.com/atelier-ios12/ios12-imovie-iphone-1.pdf</u> PDF : <u>http://www.cornil.com/atelier-ios12/ios12-imovie-iphone-2.pdf</u>

- Dépannage à distance avec TeamViewer sur Mac, iPad, iPhone et PC.
  - <u>Dossiers partagés dans le nuage OneDrive</u> : <u>http://1drv.ms/1JhIQXT</u> (dossier TeamViewer) -
  - o Vidéos sur youtube: https://www.youtube.com/user/initinfo

#### À consulter.

- S'inscrire de manière confidentielle sur Facebook depuis l'iPad pour avoir accès au groupe Facebook du Cilac (association club Cilac).
  - <u>PDF</u> : <u>http://www.cornil.com/abm/FP54-facebook-ipad.pdf</u>
- Pages sur iPad.
  - <u>Vidéos</u> : <u>http://www.cornil.com/pages/videos-iPad-4.1.html</u>

**Pot de fin d'année** : photos prises par Jean-Michel Lecompte et ma pomme depuis 2 iPhones. <u>https://www.icloud.com/sharedalbum/#B0QG1CvrSGiZea2</u>

**<u>Galettes 2019</u>** : photos prises par Chantal Lanier, Anne Sophie Tiberghien et ma pomme depuis des iPhones. Vous pouvez accéder à mon album partagé sur le web : <u>Cilac-galette-2019</u>

## Rendez-vous mi-septembre au Cilac. Bonnes vacances.